# **Analytical Abstracts**

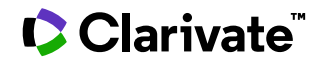

Date revised: 29 July 2021

#### Description

Analytical Abstracts covers all aspects of analytical chemistry in Designed specifically to meet the needs of the analytical a wide variety of areas including general applications, biochemistry and clinical chemistry, industrial and applied science, environmental science, agriculture and food, pharmaceuticals and instrumentation.

#### Subject Coverage

scientist, Analytical Abstracts provides solutions to problems in all fields of analytical chemistry, including:

- General
- Inorganic •
- Organic •
- Industrial •
- **Biochemical** •
- Pharmaceutical •
- Food •
- Agricultural and Environmental •
- Computer Handling of Analytical Data •
- Instrumentation

#### **Update Frequency**

Weekly

#### **Document Types**

- Reports •
- Books and Monographs •
- Conferences, Symposia, Meetings •
- Journal Articles

## **Date Coverage**

1978 - present

## **Geographic Coverage**

Global

### Publisher

Analytical Abstracts is produced by the Royal Society of Chemistry. Questions concerning file content should be directed to:

The Royal Society of Chemistry **Thomas Graham House** Science Park Milton Road Cambridge, CB4 0WF UK

# Sample document

|                        | Proquest.<br>Dialog<br>Basic So                                                                                                    | alytical Al                                   | Ostracts<br>Command Line   § Pricing  |  |  |
|------------------------|----------------------------------------------------------------------------------------------------|-----------------------------------------------|---------------------------------------|--|--|
|                        | Citation/Abstract « Back to results < Previo                                                                                                    |                                               |                                       |  |  |
|                        | Add to selected items                                                                                                    |                                               | 🔂 Save to My Research 🛛 Email 🔒 Prir  |  |  |
| TI<br>AU,<br>AUFN,AULN | Possibilities of micro X-ray fluorescence spectrometry of solutions with preconcentration.<br>Bolotokov, A A; Gruzdeva, A. N.*; Khamizov, R K; Kumakhov, M A. Journal of Analytical Chemistry (Translation of Zhurnal Analiticheskoi Khimii) 69.8 (Aug 2014): 728-734.<br>Pricing                                                                                                    |                                               |                                       |  |  |
| AB                     | AB Results of investigations in energy-dispersive X-ray fluorescence analysis aimed at the deven<br>high-sensitivity method of microanalysis of solutions are presented. A combined scheme of a<br>of solution of the volume several microliters is proposed and tested. The scheme includes a<br>preconcentration method based on the drop evaporation in the presence of a micrograin of<br>adsorbent followed by the microanalysis of the solid phase on the portable device with a portion<br>a focal spot of 10 µm designed at the Institute of Physical Optics. Analytically meaningful X-is<br>spectra are obtained using DETATA (grain diameter about 100 µm) and SAC8 (50 µm) adsord<br>drops of model solutions containing Mn, Fe, Co, Ni, Cu, and Zn (0.2 mg/L and higher) and an<br>characteristics of the proposed approach are demonstrated. |                                               |                                       |  |  |
|                        | □ Indexing (details)                                                                                                    |                                               |                                       |  |  |
|                        | Classification H 20000: Environmental, Agriculture and Food                                                                                                    |                                               |                                       |  |  |
| LL                     | Analyte                                                                                                    | Analyte:                                      | cobalt                                |  |  |
| AYT                    |                                                                                                    | Analyte CAS:<br>Analyte:                      | 7440-48-4;<br>copper<br>7440-50-8;    |  |  |
|                        |                                                                                                    | Analyte:                                      | iron                                  |  |  |
|                        |                                                                                                    | Analyte CAS:<br>Analyte:<br>Analyte CAS:      | 7439-89-6;<br>manganese<br>7439-96-5: |  |  |
|                        |                                                                                                    | Analyte:<br>Analyte CAS:                      | nickel<br>7440-02-0;                  |  |  |
|                        |                                                                                                    | Analyte:<br>Analyte CAS:                      | zinc<br>7440-66-6                     |  |  |
| мтх                    | Matrix                                                                                                    | Matrix:                                       | water                                 |  |  |
| TNQ                    | Technique                                                                                                    | Technique:<br>fluorimetry;<br>multielement ar | extraction, solid-phase (SPE);        |  |  |
| SUBST,RN               | Substance                                                                                                    | Substance:                                    | cobalt                                |  |  |
|                        |                                                                                                    | CAS:<br>Substance:                            | 7440-48-4<br>copper<br>7440 50 8      |  |  |
|                        |                                                                                                    | Substance:<br>CAS:                            | iron<br>7439-89-6                     |  |  |
|                        |                                                                                                    | Substance:<br>CAS:                            | manganese<br>7439-96-5                |  |  |
|                        |                                                                                                    |                                               |                                       |  |  |

|                        |                       | Substance:<br>CAS:                                                                         | nickel<br>7440-02-0                                                                                                    |  |  |
|------------------------|-----------------------|--------------------------------------------------------------------------------------------|----------------------------------------------------------------------------------------------------|--|--|
|                        |                       | Substance:<br>CAS:                                                                         | zinc<br>7440-66-6                                                                                                    |  |  |
| TI                     | Title                 | Possibilities of micro X-ray fluorescence spectrometry of solutions with preconcentration. |                                                                                                    |  |  |
| AU,<br>AUFN,AULN<br>AF | Author                | Bolotokov, A A;                                                                            | Bolotokov, A A; Gruzdeva, A. N.*; Khamizov, R K; Kumakhov, M A                                                                              |  |  |
|                        | Correspondence author | Gruzdeva, A N<br>and Analytical                                                            | Gruzdeva, A N alexgruzdeva@yandex.ru, Vernadsky Institute of Geochemistry<br>and Analytical Chemistry, Russian Academy of Sciences, Russia. |  |  |
| LA                     | Language              | English                                                                                    | English                                                                                                    |  |  |
| DTYPE                  | Language of abstract  | English                                                                                    | English                                                                                                    |  |  |
| PUB                    | Document type         | Article                                                                                    | Article                                                                                                    |  |  |
| VO<br>ISS              | Publication title     | Journal of Anal                                                                            | Journal of Analytical Chemistry (Translation of Zhurnal Analiticheskoi Khimii)                                                              |  |  |
|                        | Volume                | 69                                                                                         |                                                                                                    |  |  |
|                        | Issue                 | 8                                                                                          |                                                                                                    |  |  |
| ISSN                   | Pagination            | 728-734                                                                                    |                                                                                                    |  |  |
| CODEN                  | ISSN                  | 1061-9348                                                                                  | 1061-9348                                                                                                    |  |  |
| DETVDE                 | CODEN                 | JACTE2                                                                                     |                                                                                                    |  |  |
| PD.YR                  | Publication type      | Journal                                                                                    |                                                                                                    |  |  |
| ,                      | Publication date      | Aug 2014                                                                                   |                                                                                                    |  |  |
| AN                     | Source attribution    | Analytical Abst                                                                            | racts, © Publisher specific                                                                                                    |  |  |
| AN                     | Accession number      | AAN7647H10049                                                                              |                                                                                                    |  |  |
|                        | Document URL          | http://search.p                                                                            | proquest.com/professional/docview                                                                                                    |  |  |
|                        | Copyright             | The Royal Society of Chemistry                                                             |                                                                                                    |  |  |
|                        | First available       | 2014-12-02                                                                                 |                                                                                                    |  |  |
|                        | Updates               | 2014-12-02                                                                                 |                                                                                                    |  |  |
|                        | Database              | Analytical Abstr                                                                           | acts (1978 - current)                                                                                                    |  |  |
|                        |                       |                                                                                            |                                                                                                    |  |  |

# Search fields

|                                       | Field        |                                                         |                                                                                                    |
|---------------------------------------|--------------|---------------------------------------------------------|----------------------------------------------------------------------------------------------------|
| Field Name                            | Code         | Example                                                 | Description and Notes                                                                                                    |
| Abstract                              | AB           | ab("microanalysis of solutions")                        | Use adjacency and/or Boolean operators to narrow search results.                                                                                                    |
| Abstract present                      | ABANY        | "hydrophilic adsorbent" AND<br>abany(yes)               | Add: <i>AND ABANY(YES)</i> to a query to limit retrieval to records with abstracts.                                                                                                    |
| Accession number                      | AN           | an(AAN7647H10049)                                       | A unique document identification number assigned by The Royal Society of Chemistry.                                                                                                    |
| All fields                            | ALL          | all(spectro*)<br>all(spectrometric NEAR/5<br>detection) | Searches all fields in bibliographic files. Use<br>adjacency and/or Boolean operators to narrow<br>search results.                                                                                                    |
| All fields + text                     |              | spectro*<br>spectrometric N/5 detection                 | Same as ALL field code: searches all fields.                                                                                                    |
| Analyte                               | AYT          | ayt(cobalt)<br>rn(7440-48-4)<br>ayt(zinc LNK 7440-66-6) | <ul><li>AYT searches analyte, analyte description, and<br/>analyte CAS. "Analyte" is the substance being<br/>analyzed.</li><li>Add: -A to a CAS Registry number to limit searching<br/>to the Analyte CAS Reg no.</li><li>Elements within a field may be searched using LNK.</li></ul> |
| Author <sup>1</sup>                   | AU           | au("khamizov, r k")                                     | , , , , , , , , , , , , , , , , , , ,                                                                                                    |
| Author First Name<br>Author Last Name | AUFN<br>AULN | aufn(r*)<br>auln(khamizov)                              | Includes all authors. Also searchable via the Look Up Citation tool.                                                                                                    |

<sup>&</sup>lt;sup>1</sup> A Lookup/Browse feature is available for this field in the Advanced Search dropdown or in Browse Fields.

|                            | Field  |                                                                                                    |                                                                                                    |
|----------------------------|--------|----------------------------------------------------------------------------------------------------|----------------------------------------------------------------------------------------------------|
| Field Name                 | Code   | Example                                                                                                    | Description and Notes                                                                                                    |
|                            | FAU    |                                                                                                    | included in Author browse, but its position cannot be                                                                                                    |
| First author               | 1710   | fau("bolotokov a a")                                                                                           | specified in the Author browse.                                                                                                    |
|                            | AF     | af(Vernadsky Institute of                                                                                      | Displays as Author affiliation or in Correspondence                                                                                                    |
| Author affiliation         | , .    | Geochemistry PRE/8 russia)                                                                                     | author field.                                                                                                    |
| Availability               | AV     | av(www.ist-spe.com)                                                                                            |                                                                                                    |
| CAS® Registry              | RN,    |                                                                                                    | Also searchable using the Substance field code                                                                                                    |
| Number                     | SUBST  | rn(7439-89-6)                                                                                                  | (SUBST).                                                                                                    |
| Classification             | CC, CL | cc(D1: inorganic and organic<br>Analysis)                                                                      |                                                                                                    |
| CODEN                      | CODEN  | coden(jacte2)                                                                                                  |                                                                                                    |
| Conference<br>information  | CF     | cf("15th International Conference<br>on Flow Injection Analysis")                                              | Can contain the conference name, location and date.                                                                                                    |
| Document title             | TI     | ti("Possibilities of micro X-ray fluorescence spectrometry")                                                   | Also searches alternate title and subtitle. Use<br>adjacency and/or Boolean operators to narrow<br>search results. Searching a phrase without quotes<br>or Boolean operators, assumes an AND operation.             |
| Title only                 | TIO    | tio(infrared)                                                                                                  | Searches the Title only (not the Alternate Title)                                                                                                    |
| Document type              | DTYPE  | dtype(article)                                                                                                 |                                                                                                    |
| First available            | FAV    | fav(2014-12-02)                                                                                                | Indicates the first time a document was loaded in a specific database on PQD. It will not change regardless of how many times the record is subsequently reloaded, as long as the accession number does not change. |
| From database <sup>2</sup> | FDB    | ti("liquid chromatography") AND<br>fdb(ANALYTICALABSTRACTS)<br>ti("liquid chromatography") AND<br>fdb(1008205) | Useful in multi-file searches to isolate records from a single file. FDB cannot be searched on its own; specify at least one search term then AND it with FDB.                                                      |
| ISBN                       | ISBN   | isbn(978 92 4 158075 0)                                                                                        |                                                                                                    |
| ISSN                       | ISSN   | issn(1061-9348)<br>issn(10619348)                                                                              | Use of hyphens is optional.<br>Also searchable via the Look Up Citation tool.                                                                                                    |
| Issue                      | ISS    | iss(8)                                                                                                    | Also searchable via the Look Up Citation tool.                                                                                                    |
| Journal name               | JN     | jn(sensors)<br>jn("food chemistry")                                                                            | Journal names only. For names of other publication types, use PUB. Also searchable via the Look Up Citation tool for Publication name.                                                                              |
| Language                   | LA     | la(english)<br>la(english OR french)                                                                           | The language in which the document was originally published.                                                                                                    |
| Language of abstract       | SL     | sl(english)                                                                                                    |                                                                                                    |
|                            | MTX    | mtx(water)                                                                                                    | Searches matrix, matrix description, and matrix CAS<br>Registry Number. "Matrix" is the medium where the<br>analyte is being analyzed.                                                                              |
| Matrix                     |        | mtx(olive LNK "detmn of VOC"<br>LNK 8001-25-0)<br>rn(8001-25-0-M)                                              | Elements within a field may be searched using LNK.<br>Add: -M to a CAS Registry number to limit searching<br>to the Matrix CAS Reg no.                                                                              |

<sup>&</sup>lt;sup>2</sup> Click the "Field codes" hyperlink at the top right of the Advanced Search page. Click "Search syntax and field codes", then click on "FDB command" to get a list of database names and codes that can be searched with FDB.

| Field Name                     | Field<br>Code | Example                                                      | Description and Notes                                                                                                    |
|--------------------------------|---------------|--------------------------------------------------------------|----------------------------------------------------------------------------------------------------|
| Notes                          | NT            | nt("world health organization")                              |                                                                                                    |
| Pagination                     | PG            | pg(728-734)                                                  | Start page is also searchable via the Look Up Citation tool.                                                                                                    |
| Start page                     | PAGE          | page(728)                                                    | Start page is also searchable via the Look Up Citation tool.                                                                                                    |
| Publication date               | PD            | pd(201408)<br>pd(>=20140101)<br>pd(20130101-20130630)        | Date range searching is supported.                                                                                                    |
| Publication title <sup>1</sup> | PUB           | pub("journal of analytical<br>chemistry")                    | Look Up list is available. Title of publication where<br>document originally appeared, usually a periodical<br>title. May include alternate publication titles. |
| Publication year               | YR            | yr(2011)<br>yr(2012-2013)<br>yr(>=2010)                      | Date range searching is supported. Also searchable with PY.                                                                                                    |
| Publication type               | PSTYPE        | pstype(journal)                                              |                                                                                                    |
| Record type                    | RTYPE         | rtype(journal)<br>rtype(book)                                |                                                                                                    |
| Report number                  | RP            | rp(IST 1016 A)                                               |                                                                                                    |
| Source information             | SRC           | src(journal NEAR/3 pharmaceut*<br>AND 5)                     | Includes Publication title, Volume, Issue, ISSN,<br>Publication date and Pagination. Also searchable<br>via the Look Up Citation list.                          |
| Subject <sup>1</sup>           | SU            | su(electrodes)<br>su("flow-injection analysis")              | Searches analytes, techniques, matrix. Includes Descriptors.                                                                                                    |
| Substance                      | SUBST         | subst(manganese)<br>subst(7439-96-5)                         | Includes substance name and CAS Registry<br>Number (RN).                                                                                                    |
| Technique                      | TNQ           | tnq(fluorimetry)                                             | Searches technique and technique description.<br>"Technique" is the method used for analysis.                                                                   |
| Title (document)               | ТІ            | ti("Possibilities of micro X-ray fluorescence spectrometry") | Also searches alternate title and subtitle. Use adjacency and/or Boolean operators to narrow search results.                                                    |
| Updated                        | UD            | ud(2014-12-02)                                               | The date(s) the record was loaded as a result of an update provided by the supplier.                                                                            |
| Volume                         | VO            | vo(69)                                                       | Also searchable via the Look Up Citation tool.                                                                                                    |

# **Search tools**

Field codes are used to search document fields, as shown in the sample document. Field codes may be used in searches entered on the **Basic Search**, **Advanced Search**, and **Command Line** search pages. **Limit options**, **Look up lists**, and **"Narrow results by" filters** tools are available for searching. Some data can be searched using more than one tool.

# Limit options

Limit options are quick and easy ways of searching certain common concepts. A check box is available for:

### Abstract included

Short lists of choices are available for:

#### Document type, Language, Classification

Date limiters are available in which you can select single dates or ranges for date of publication and updated.

# **Lookup lists**

You can browse the contents of certain fields by using Look Up lists. These are particularly useful to validate spellings or the presence of specific data. Terms found in the course of browsing may be selected and automatically added to the Advanced Search form. Look Up lists are available in the fields drop-down for:

Author, Publication Title, Subject

# "Narrow Results By" filters

When results of a search are presented, the results display is accompanied by a list of "Narrow results by" options shown on the right-hand panel. Click on any of these options and you will see a ranked list showing the most frequently occurring terms in your results. Click on the term to apply it to ("narrow") your search results. Narrow results by filters in Analytical Abstracts include:

Author, Language, Publication title, Subject, Document type, Publication date

# Look up citation

If you need to trace a particular bibliographic reference, use the Look Up Citation feature. Find a link to this toward the top left of the Advanced Search page, or in the drop list under Advanced on any search form; click this and you will go to a form where you can enter any known details of the citation, including: Document title, Author, Publication title, ISSN, ISBN Volume, Issue, Start page, DOI.

## **Document formats**

You can view search results online in Brief View, Detailed View, KWIC, or Preview formats.<sup>3</sup>

| View <sup>4</sup>               | Description                                                                                                  | Online | Export/<br>Download |
|---------------------------------|----------------------------------------------------------------------------------------------------|--------|---------------------|
| Brief view result<br>listing    | Title and Publication date                                                                                   | ~      |                     |
| Detailed view result<br>listing | Same as Brief view plus a 3-line KWIC window                                                                 | ~      |                     |
| KWIC (Keyword in<br>context)    | Detailed view plus all occurrences of your search terms, highlighted within the fields where the terms occur | ~      | ~                   |
| Preview                         | Title, Author, Publication title, Volume, Issue, Pagination, Publication date,<br>Abstract, Subject          | ~      |                     |

To **save** records, click the checkbox next to the records then click "Export/Save." Under "Output To" choose one of the output options, e.g., Data Star Tagged, EndNote, HTML, etc. The output option you choose will determine the formats available under "Content".<sup>5</sup>

<sup>&</sup>lt;sup>3</sup> To view a more complete record, click on one of the pre-defined formats listed beneath the title in your Results list, e.g., Brief Citation, Citation/Abstract, Full Text, etc.

<sup>&</sup>lt;sup>4</sup> The data contained in each view may vary by database and by the type of account you have, e.g., subscriber or transactional.

<sup>&</sup>lt;sup>5</sup> For example, if you choose to output in XML, you can only get the most complete record available. Text Only, PDF, RTF, and HTML output options allow the most format choices.

| Document format   | Description                                                                                                    | Online | Export/<br>Download |
|-------------------|----------------------------------------------------------------------------------------------------|--------|---------------------|
| Brief citation    | Bibliographic record minus Abstract, Indexing and References                                                                          | ~      | ~                   |
| Citation/Abstract | Complete bibliographic record                                                                                                    | ~      | ~                   |
| Custom            | To design your own download format, choose the "Custom" format option in the Export/Save menu, and check the fields to be downloaded. |        | √6                  |

To **download** all search results in a set use "Download All Results" and follow the same steps as for Export/Save. The search results list is included in every download and export option along with the records you choose to save.

#### **Terms & Conditions**

In addition to the Dialog Standard Terms & Conditions, the following provider terms and conditions also apply.

These databases are copyrighted by The Royal Society of Chemistry (RSC). These databases may not be copied in entirety. Portions of the databases may not be copied such as to have the effect of avoiding use charges for the databases. Copies may not be offered for resale. RSC shall use its best endeavours to ensure that the information contained in the databases is accurate and up-to-date, but RSC accepts no liability for omissions or errors therein or their consequences.

Contact: **ProQuest Dialog Global Customer Support** Email: Customer@dialog.com Within North America **1 800 334 2564** Outside North America **00 800 33 34 2564** 

<sup>&</sup>lt;sup>6</sup> The Custom export/download format is available in the following mediums only: HTML, PDF, RefWorks, RTF, Text only.